## FJERNKONTROLLEN

## ActivPanel 9 / 9 Premium

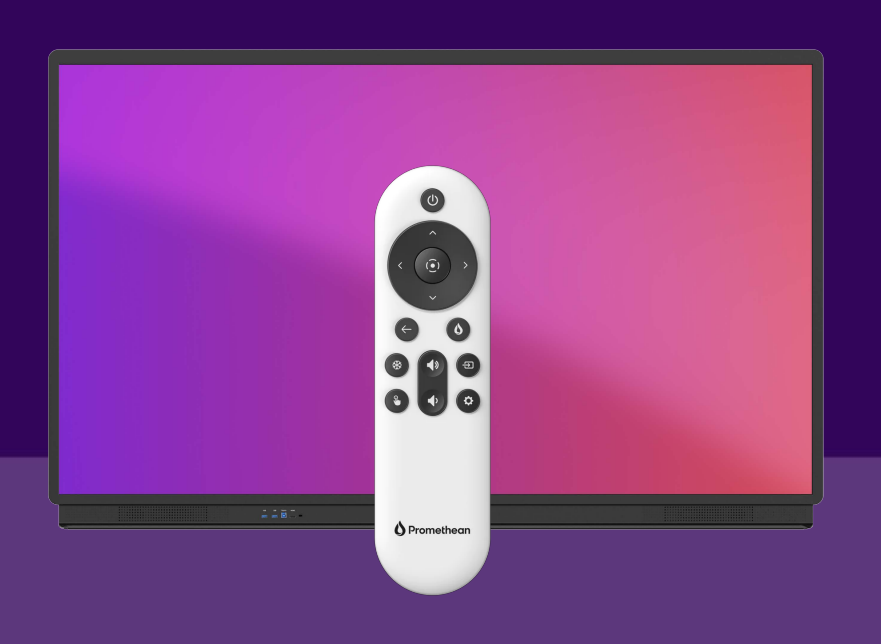

Med fjernkontrollen kan du navigere rundt i apper og verktøy på din ActivPanel, fra hele klasserommet.

- Bruk på-/av til å starte ActivPanel.
- Bruk flammeknappen til å åpne hovedmenuen.
- Bruk pilene til å navigere i appene.
- Bruk tilbakeknappen til at gå tilbake til sist brukte side eller funksjon.
- Bruk frysknappen til å fryse nåværende bilde på skjermen (fra en tilkoblet enhet, f.eks. din PC).
- Bruk volumknappene til å skru opp eller ned lyden i ActivPanel.
- Bruk kildeknappen for å skifte mellom tilskoblede enheter (f.eks. din PC).
- Bruk touchknappen til å slå touchfunktionen av/på.
- Bruk innstillingsknappen til å justere skjermens lyd, bilde og touch.

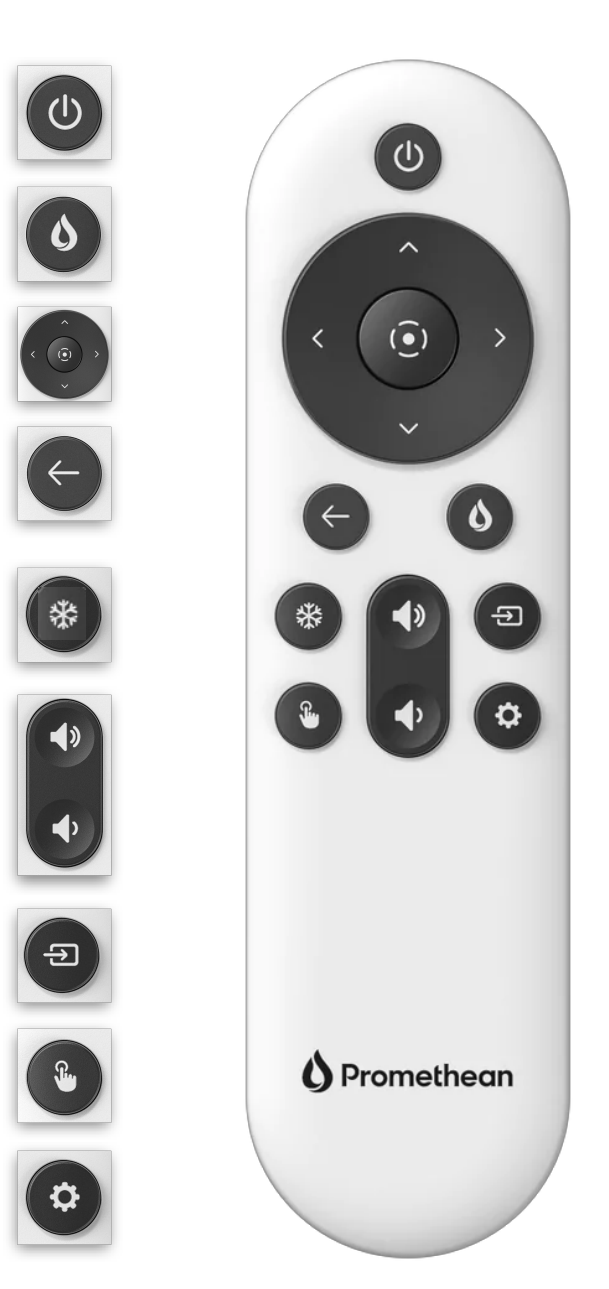

## TIPS

- dersom du bruker f eks Google-presentasjoner direkte på ActivPanel 9, kan du fjernstyre presentasjonen ved hjelp av fjernkontrollen.
- du kan styre trådløs speiling i venterommet i ScreenShare med fjernkontrollen; senterknappen velger og tilbakeknappen stanser visning av den tilkoblede enheten.

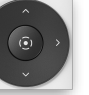